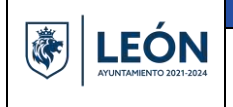

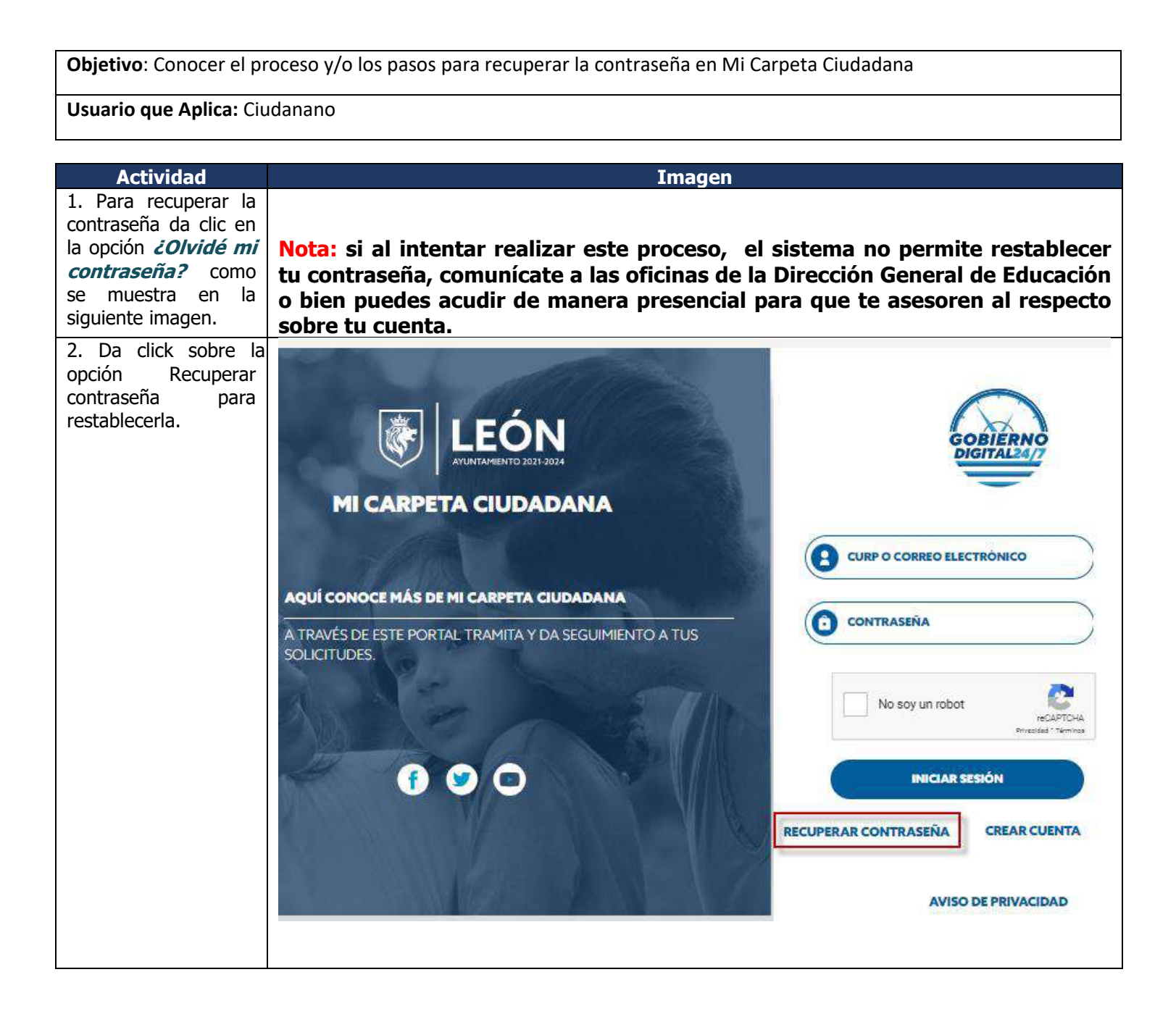

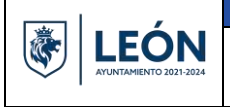

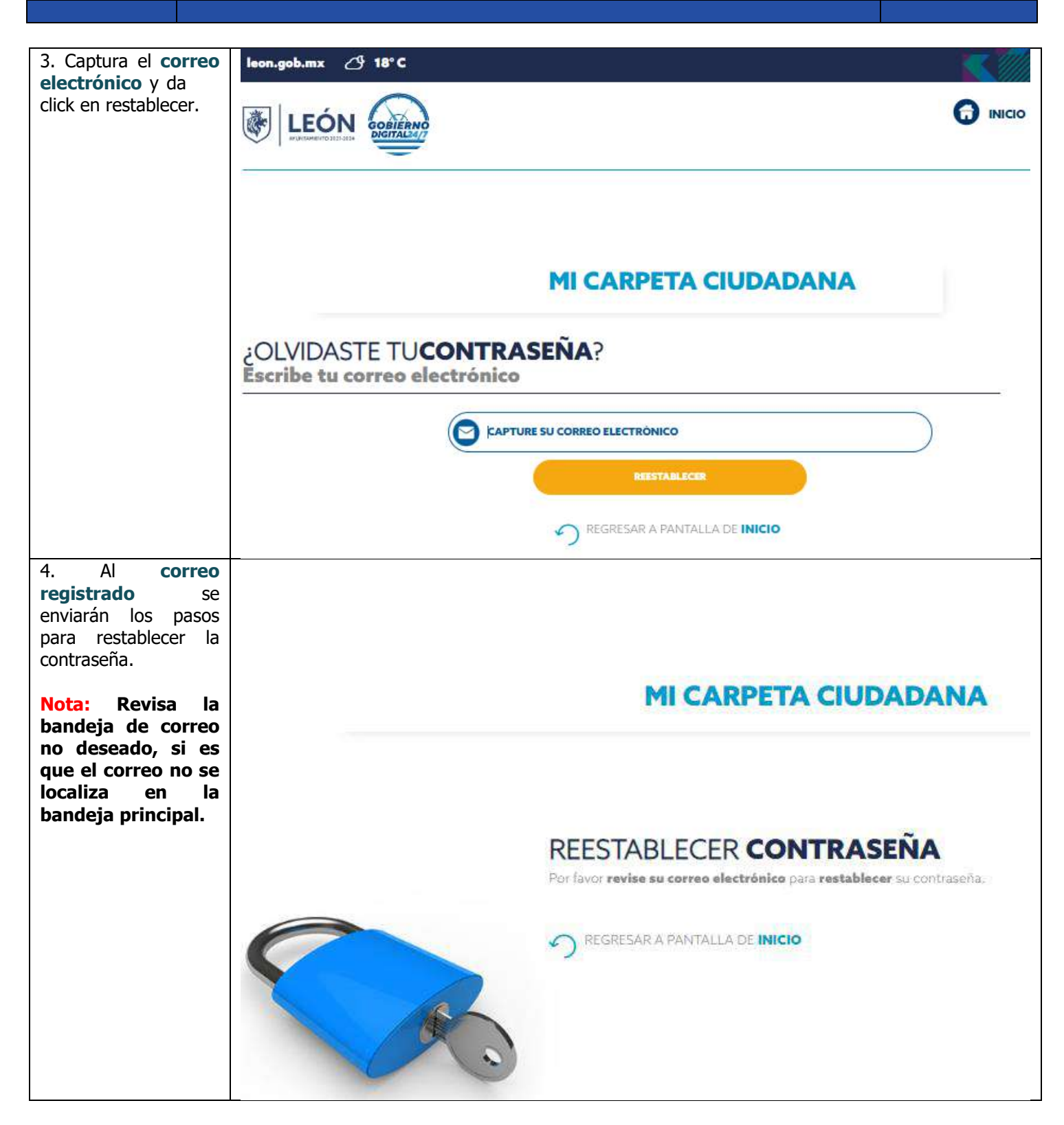

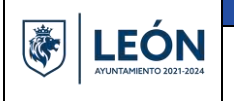

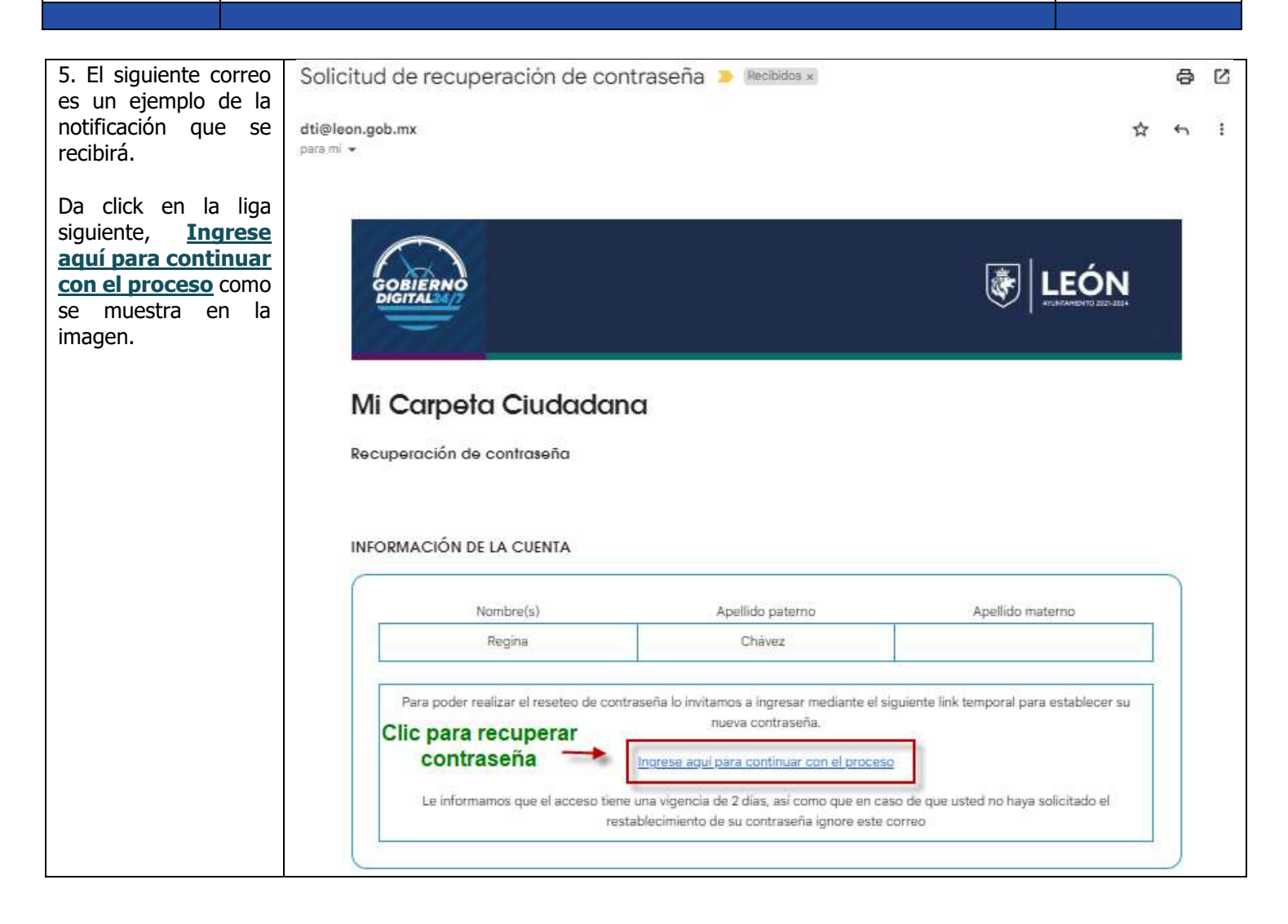

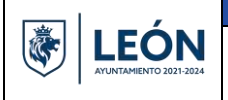

| <b>6.</b> A continuación registra los datos que se solicitan para | USTED SE ENCUENTRA EN: INICIO / CAMBIAR CONTRASEN                                                                   |
|-------------------------------------------------------------------|----------------------------------------------------------------------------------------------------|
| contraseña.                                                       | CAMBIAR CONTRASEÑA                                                                                                  |
| 1. Captura el correo electrónico.                                 |                                                                                                    |
| 2. Captura la nueva<br>contraseña.                                | La contraseña <b>debe contar</b> con al menos 6 caracteres una letra mayúscula, un número<br>y un caracter especial |
| 3. Confirma la<br>contraseña<br>nuevamente.                       |                                                                                                    |
| 4. Da click en Guardar<br>para terminar.                          |                                                                                                    |
|                                                                   | CONFIRMAR DE CONTRASEÑA GUARDAR                                                                                     |
|                                                                   | Nota: se sugiere que al registrar la contraseña esta lleve mayúsculas, minúsculas, números y un carácter especial.  |

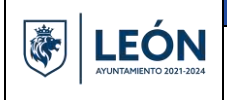

| 7. Cuando la<br>contraseña es<br>actualizada aparece el<br>siguiente mensaje<br>indicando que la<br><i>contraseña</i> es<br><i>actualizada</i> como se<br>muestra en la<br>siguiente imagen. | leon.gob.mx 🖉 20° C                                         |               |
|----------------------------------------------------------------------------------------------------|-------------------------------------------------------------|---------------|
|                                                                                                    | CONTRASEÑA ACTUALIZADA<br>Se ha reestablecido la contraseña | <b>INICIO</b> |
|                                                                                                    | COPYRIGHT © PRESIDENCIA MUNICIPAL DE LEÓN 2022              |               |